## **CREATING A VIRTUAL MACHINE AND INSTALLING A GUEST OS**

## **AUTHOR: CHARLES .T. OFOEGBU**

# DATE: 3<sup>rd</sup> MAY 2017

#### **INTRODUCTION:**

There exist numerous complexities that could arise in multi-platform applications such as Jalview. It is essential to constantly test such applications across a wide range of supported platforms to ensure full compatibility. This is commonly a challenge as the developers usually work on one platform. To carry out cross-platform testing, developers would need to either:

- Purchase multiple systems with various operating systems as needed or
- Employ virtualisation solutions<sup>1</sup>

The former option is very expensive and less practical, while the later is inexpensive and highly practical. This document aims to provide a technical guide for installing a virtualisation software and creating one or more virtual operating system.

### **THINGS YOU NEED:**

- 1. Virtualisation software
- 2. Guest OS Image An ISO image of any OS supported by the virtualisation software

**Note:** For the purpose of this documentation, I shall employ the following:

- Host OS Mac OS X
- Virtualisation Software Virtual Box
- Guest OS Linux Ubuntu -16.04.2

### **SETUP STEPS:**

- 1. Download and Install Virtual Box from here https://www.virtualbox.org/
- 2. Download Ubuntu-16.04.2 from here https://www.ubuntu.com/download/desktop
- 3. Create a VM for the new guest OS:
  - a. Start Virtual Box
  - b. Click 'New' button on the main tool bar menu
  - c. Provide a name for the new guest OS (i.e. Ubuntu-16.04.2)
  - d. Select guest OS type and version, then click continue
  - e. Allocate memory (I recommend 2048MB or more)
  - f. Create a virtual hard disk using the following settings:
    - Hard disk file type VDI (Virtual Disk Image)
    - Storage on Physical hard disk Dynamically allocated

<sup>&</sup>lt;sup>1</sup> https://en.wikipedia.org/wiki/Comparison\_of\_platform\_virtualization\_software

- Hard disk size (I recommend something above 10GB)
- File location use default
- g. Click 'Create' and the new VM will appear on the main left menu bar
- 4. Next configure and load a guest OS:
  - a. Select the new VM created and click the "Settings" button on the main tool bar menu. This will pop up a new dialog.
  - b. Go to the "Storage" tab
  - c. Add new virtual optical
    - Choose disk
    - Next, select the downloaded ISO from step two
    - Ensure virtual optical drive is set to 'IDE Primary Master'
    - Click 'Ok'
- 5. Select the new VM again and click 'Start' button on the main tool bar
- 6. Next, follow the standard OS installation to complete the installation.

Note: You can repeat steps 2 – 6 to add as many Guest OS variant as you need, provided that the VM software supports it. More ISO for variants of various OS can be obtained from the links below:

- Linux ISOs <u>http://linuxlookup.com/linux\_iso</u>
- Windows ISOs <u>http://windowsiso.net/</u>
- Other Unix ISOs <u>http://www.unixdownload.net/</u>

SCREENSHOTS

| New Settings Discard            | Start                                                                                                    | * Details Snapshots |
|---------------------------------|----------------------------------------------------------------------------------------------------|---------------------|
| Windows 10                      | 🧧 General                                                                                                    | Preview             |
| 10 Wered Off                    | Name: Windows 10                                                                                                    |                     |
| Linux mint<br>0.6 W Powered Off | bit)                                                                                                    |                     |
| Windows 7                       | System                                                                                                    | Windows 10          |
| Powered Off                     | Base Memory: 2048 MB<br>Boot Order: Floppy, Optical, Hard<br>Disk<br>Acceleration: VT-x/AMD-V, Nested<br>Paging, Hyper-V<br>Paravirtualization | Willdows To         |
|                                 | Display                                                                                                    |                     |
|                                 | Video Memory: 128 MB<br>Scale-factor: 1.20<br>Remote Desktop Server: Disabled<br>Video Capture: Disabled                                       |                     |
|                                 | Storage                                                                                                    |                     |
|                                 | Controller: SATA<br>SATA Port 0: Windows 10.vdi (Normal,                                                                                       | 16.00 GB)           |
|                                 | 🍃 Audio                                                                                                    |                     |
|                                 | Host Driver: CoreAudio<br>Controller: Intel HD Audio                                                                                           |                     |
|                                 | Network                                                                                                    |                     |
|                                 | Adapter 1: Intel PRO/1000 MT Desktop (N                                                                                                    | AT)                 |
|                                 | 🧼 USB                                                                                                    |                     |
|                                 | USB Controller: OHCI                                                                                                    |                     |

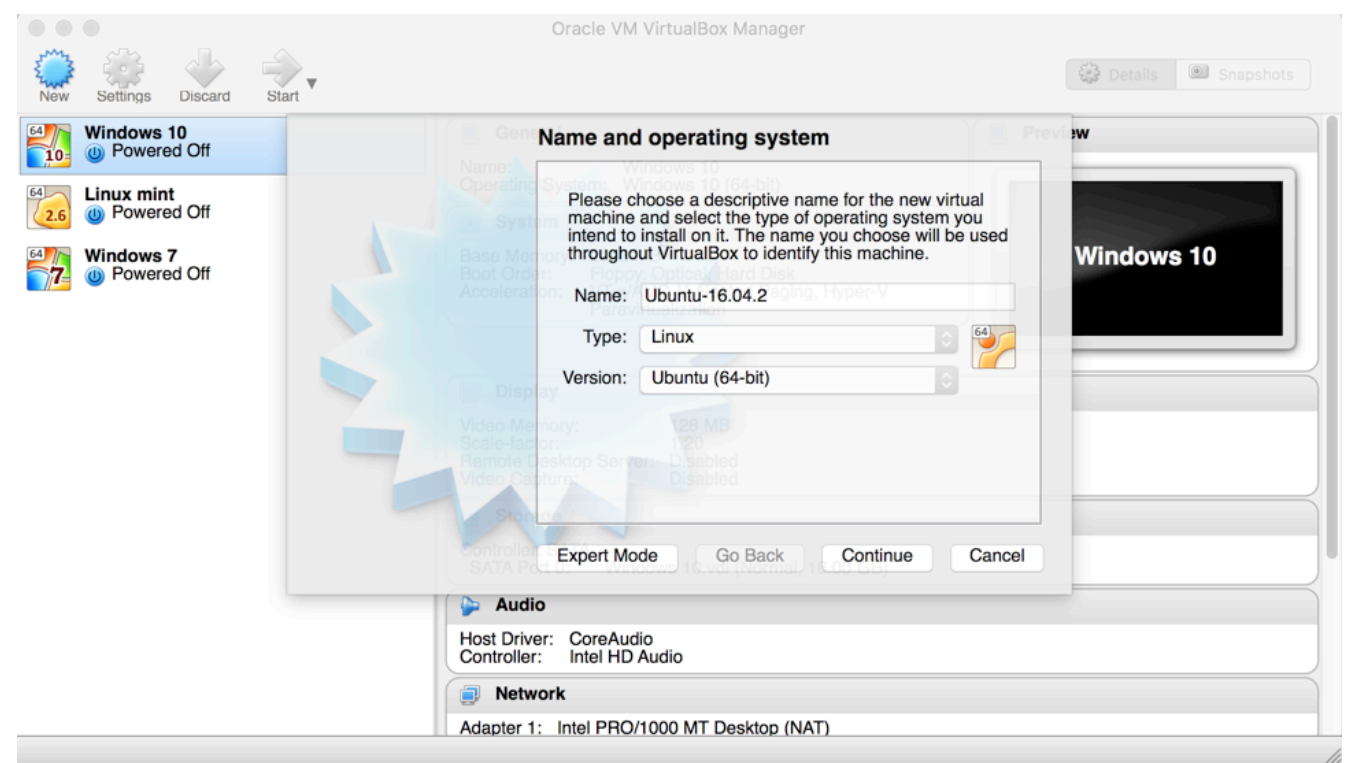

Figure 2: Adding a new VM

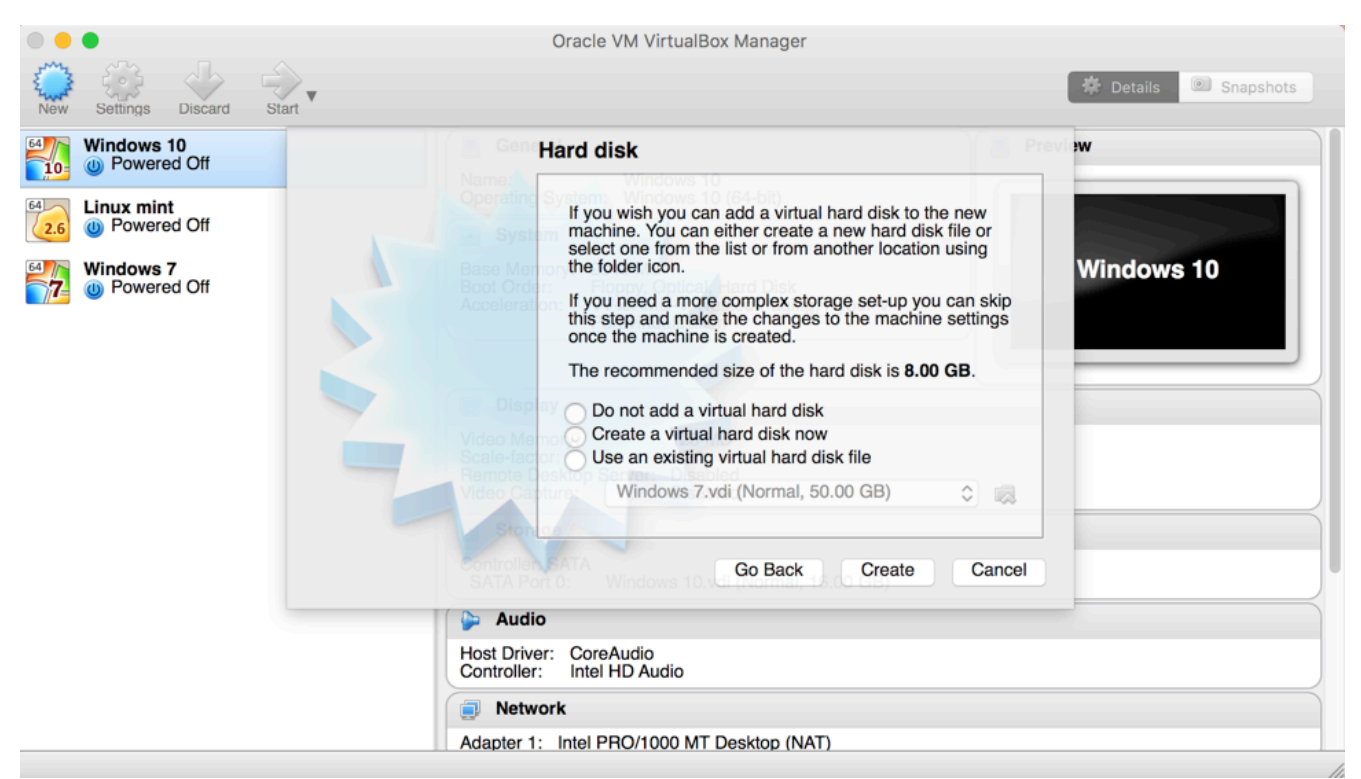

Figure 3: Adding Hard disk for a new VM

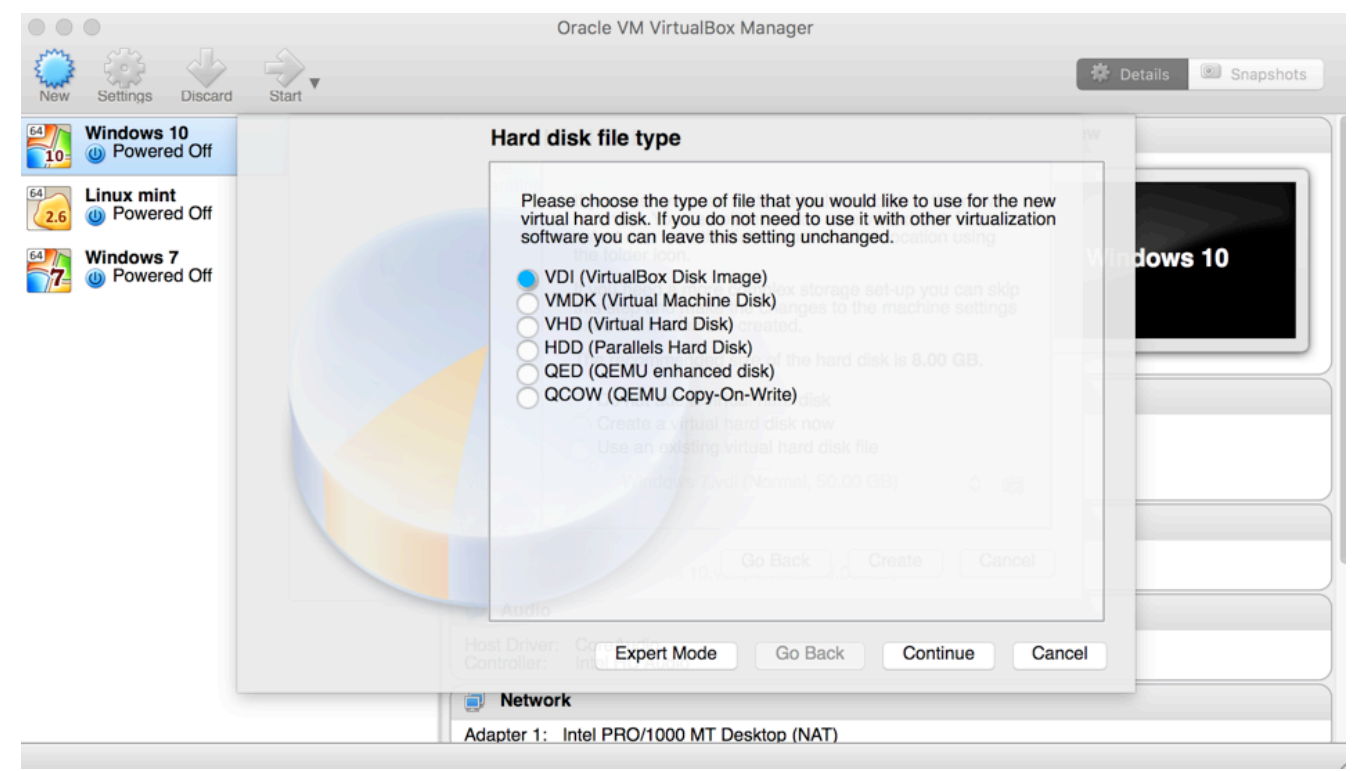

Figure 4: Configuring Hard disk

| Mindows 10                    | General                                                                                                    | Preview        |
|-------------------------------|----------------------------------------------------------------------------------------------------|----------------|
| 10 Wered Off                  | Name: Ubuntu-16.04.2                                                                                                    | _              |
| Linux mint<br>Weight Off      | System                                                                                                    |                |
| Windows 7                     | Base Memory: 2048 MB                                                                                                    | Ubuntu-16.04.2 |
| 7 W Powered Off               | Boot Order: Floppy, Optical, Hard Disk<br>Acceleration: VT-x/AMD-V, Nested Paging, KVM                                           |                |
| Ubuntu-16.04.2<br>Powered Off | 1 Paravirtualization                                                                                                    |                |
|                               | 📃 Display                                                                                                    |                |
|                               | Video Memory: 16 MB<br>Remote Desktop Server: Disabled<br>Video Capture: Disabled                                                |                |
|                               | Storage                                                                                                    |                |
|                               | Controller: IDE<br>IDE Secondary Master: [Optical Drive] Empty<br>Controller: SATA<br>SATA Port 0: Ubuntu-16.04.2.vdi (Normal, 8 | 3.00 GB)       |
|                               | 🍃 Audio                                                                                                    |                |
|                               | Host Driver: CoreAudio<br>Controller: ICH AC97                                                                                   |                |
|                               | Network                                                                                                    |                |
|                               | Adapter 1: Intel PRO/1000 MT Desktop (NAT)                                                                                       |                |
|                               | 🧼 USB                                                                                                    |                |
|                               | USB Controller: OHCI<br>Device Filters: 0 (0 active)                                                                             |                |
|                               | Shared folders                                                                                                    |                |
|                               | None                                                                                                    |                |
|                               | Description                                                                                                    |                |

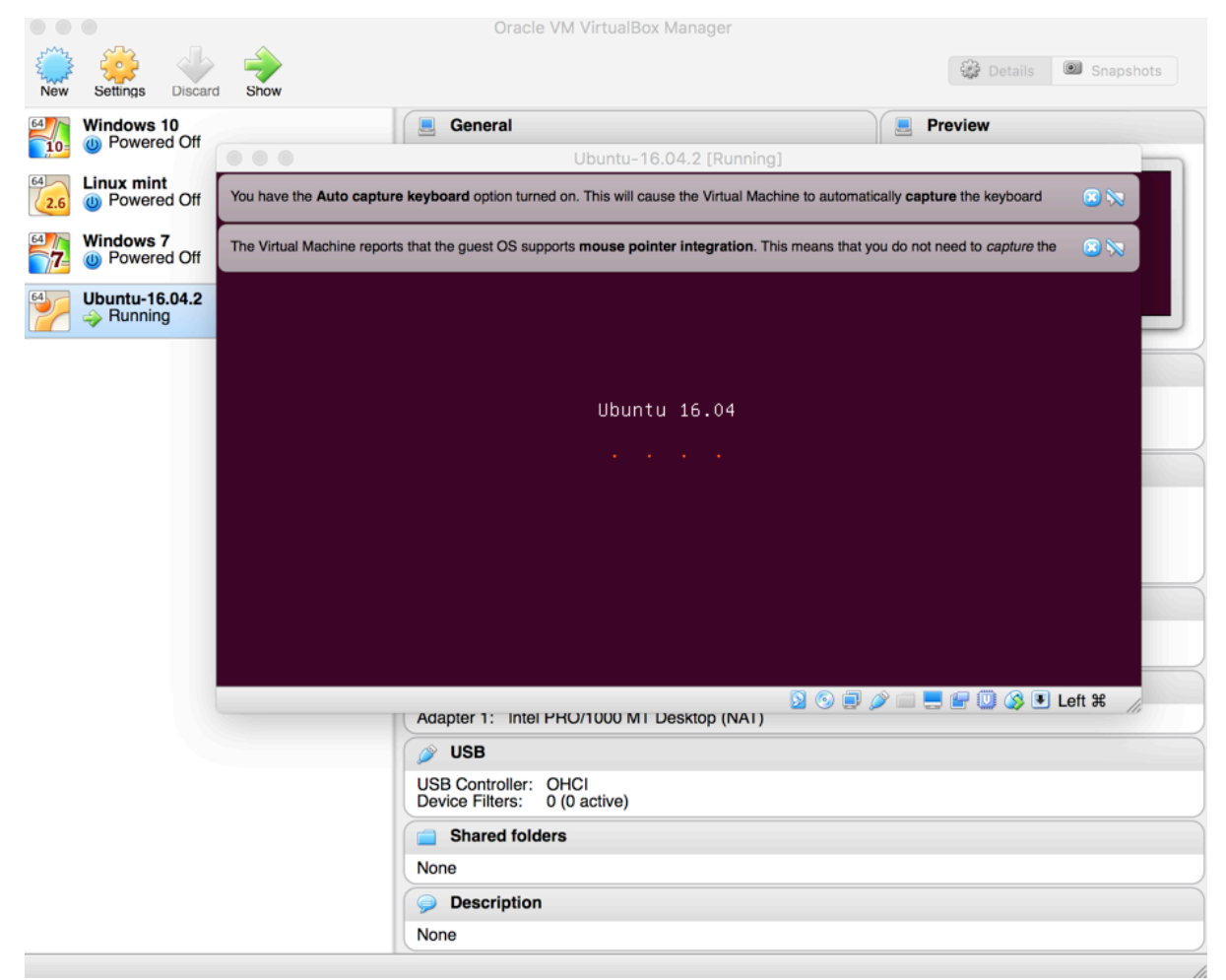

#### Figure 6: Loading Ubuntu 16.04

|           |       |                                 | Oracle VM VirtualBox Manager                                                      |        |
|-----------|-------|---------------------------------|-----------------------------------------------------------------------------------|--------|
| Ent       | 3     |                                 | Ubuntu-16.04.2 (Running)                                                          | s      |
| New       | Setti | You have the Auto conture kouth |                                                                                   |        |
| 64<br>10= | Wind  |                                 |                                                                                   |        |
| 64        | Linur |                                 |                                                                                   | 1      |
| 2.6       | 0 P   | Welcome                         |                                                                                   |        |
| 64        | Wind  |                                 |                                                                                   | 11     |
|           |       |                                 |                                                                                   |        |
| 64        | Ubur  | English                         |                                                                                   |        |
|           |       | Esperanto                       |                                                                                   |        |
|           |       | Euskara                         |                                                                                   |        |
|           |       | Français                        |                                                                                   | $\leq$ |
|           |       | Gaeilge                         |                                                                                   | 100    |
|           |       | Galego                          |                                                                                   |        |
|           |       | Hrvatski                        |                                                                                   |        |
|           |       | Islenska                        |                                                                                   |        |
|           |       | Italiano                        | The Ulbury for                                                                    |        |
|           |       | Latvicki                        | Iry Ubuntu                                                                        |        |
|           |       | Lietuviškai                     |                                                                                   |        |
|           |       | Magyar                          | You can try Ubuntu without making any changes to your computer, directly from     | $\leq$ |
|           |       | Nederlands                      | this CD.                                                                          | 1000   |
|           |       | Norsk bokmål                    | Or if you're ready, you can install Ubuntu alongside (or instead of) your current |        |
|           |       | Norsk nynorsk                   | operating system. This shouldn't take too long.                                   |        |
|           |       | Polski                          |                                                                                   |        |
|           |       | Português                       | You may wish to read the release notes.                                           | $\leq$ |
|           |       |                                 |                                                                                   | 100    |
|           |       |                                 |                                                                                   |        |
|           |       |                                 | 🖸 💿 💭 💭 💭 🖉 🙂 Left 🕱 🎢                                                            |        |
|           |       |                                 | None                                                                              |        |
|           |       |                                 | Description                                                                       |        |

Figure 7: Installing Ubuntu

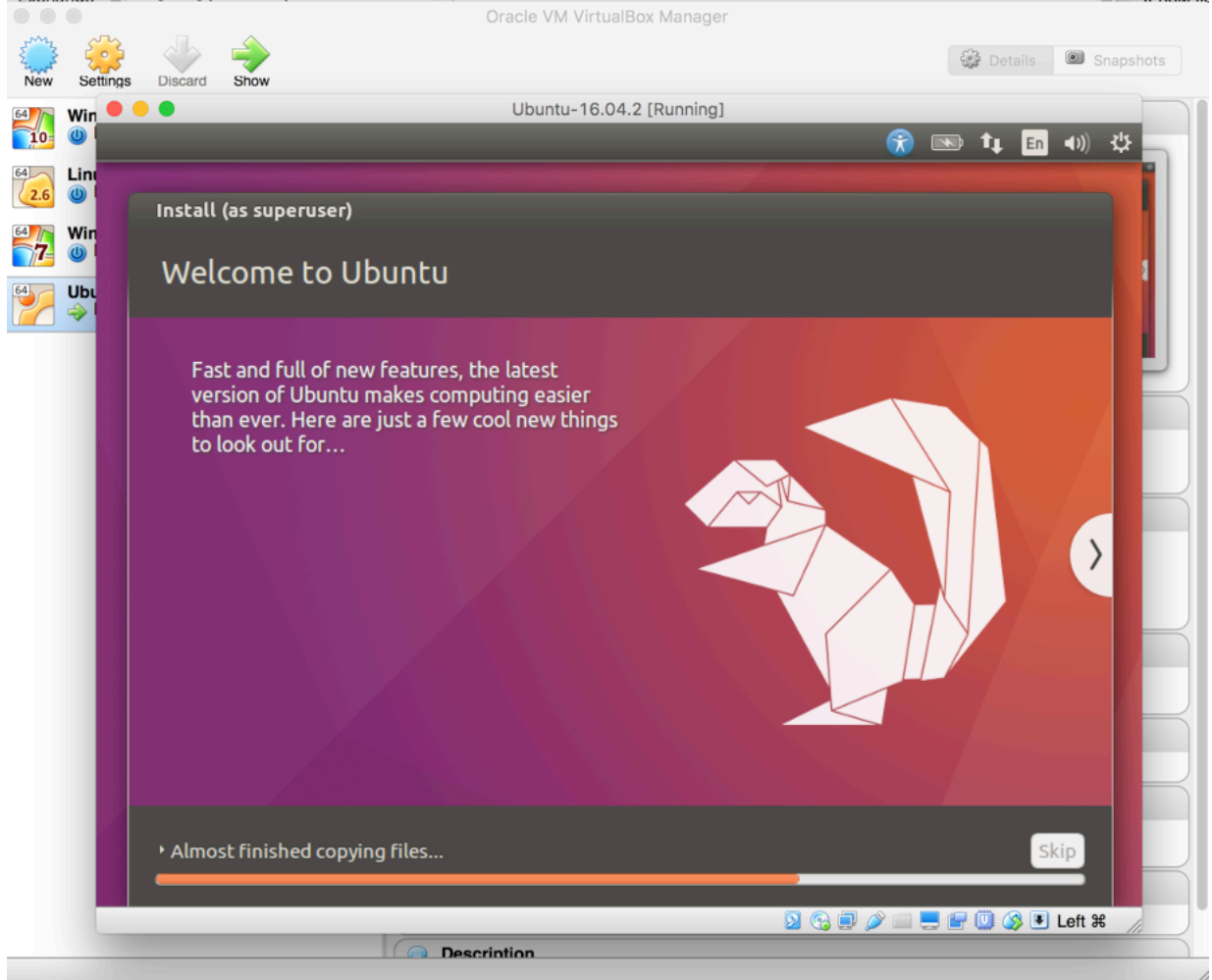

**Figure 8: Progressed Ubuntu Installation** 

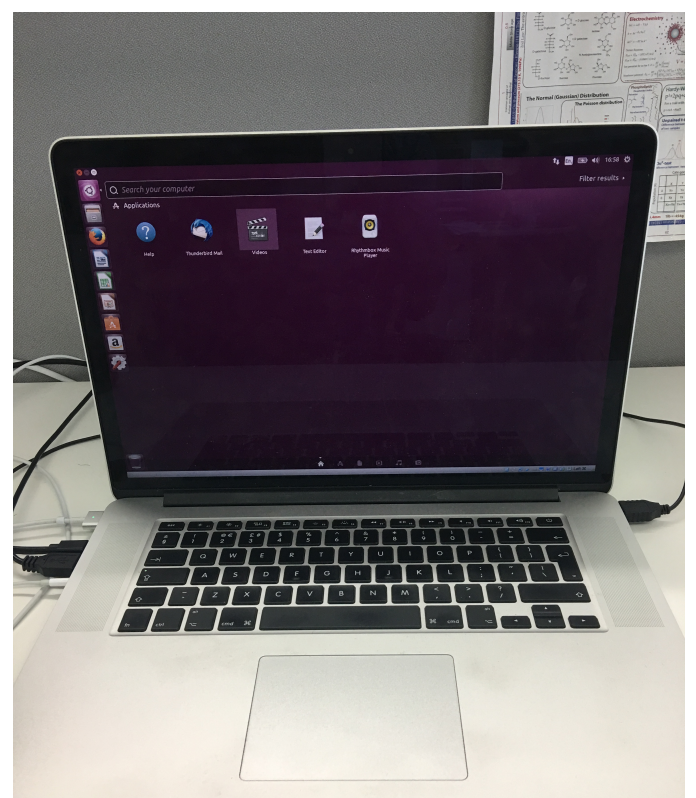

Figure 9: Final Output - Ubuntu OS Guest on Mac OS Host